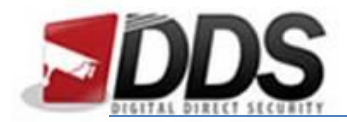

December 22, 2017

## Adding Cameras onto the Vortec

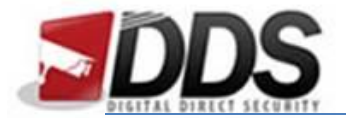

Adding Cameras onto the Vortec

December 22, 2017

To add network cameras onto the Vortec please follow the below steps:

- 1. Log into the NVR and go to the Quick Setup tab.
- 2. Click the Search Camera button shown in the below image:

| orte                                                                                                    | ec                                                                                                    | Live Vide                                           | o F                                                                                                    | Playback A                                                                                                    | Alarm Search                                                                          | Quick Setup                                                                                                    | Setu                                   |
|----------------------------------------------------------------------------------------------------|----------------------------------------------------------------------------------------------------|-----------------------------------------------------|----------------------------------------------------------------------------------------------------|----------------------------------------------------------------------------------------------------|---------------------------------------------------------------------------------------|----------------------------------------------------------------------------------------------------|----------------------------------------|
| /R Setup                                                                                                   |                                                                                                    |                                                     |                                                                                                    |                                                                                                    |                                                                                       |                                                                                                    |                                        |
| Device Nar                                                                                                 | me                                                                                                    | DDS-Vorte                                           | ec-01 🖌                                                                                                    | Authentication Accounts                                                                                                    |                                                                                       | Network                                                                                                    | LAN1 👻                                 |
| Device Tim                                                                                                 | ne                                                                                                    | 22/12/2017 08:2                                     | 29:46 🖌 📷                                                                                                    | User Name<br>admin *                                                                                                    | Password                                                                              | DHCP                                                                                                    | 102 168 0 28                           |
| Sync Came                                                                                                  | era Time                                                                                                    |                                                     |                                                                                                    |                                                                                                    |                                                                                       | Subnet Mask                                                                                                    | 255.255.255.0                          |
|                                                                                                    | Disk                                                                                                    |                                                     |                                                                                                    |                                                                                                    | Disk5 🔻                                                                               | Default Gateway                                                                                                    | 192.168.0.253                          |
|                                                                                                    | Disk Group                                                                                                    |                                                     |                                                                                                    |                                                                                                    | 1 -                                                                                   | Alternate DNS Server                                                                                                    | 62.24.243.2                            |
| HDD                                                                                                    | Usable Space                                                                                                    | 2                                                   |                                                                                                    |                                                                                                    | 3383.3(GB)                                                                            | Status                                                                                                    | Connected                              |
| • ····                                                                                                    | Harddisk Wor                                                                                                    | rk Mode                                             |                                                                                                    |                                                                                                    | Storage Disk 🔻                                                                        | Speed                                                                                                    | 100Mbps                                |
| Usable                                                                                                    |                                                                                                    |                                                     |                                                                                                    | Detail Format                                                                                                    | Unload                                                                                | 48492                                                                                                    | OK                                     |
| ımera Setup                                                                                                | p                                                                                                    |                                                     |                                                                                                    |                                                                                                    |                                                                                       | Search                                                                                                    | n Camera Delete Camera                 |
| amera Setup                                                                                                | p<br>Select                                                                                                    | Status                                              | Channel Name                                                                                                    | IP Address Record                                                                                                    |                                                                                       | Stream                                                                                                    | n Camera Delete Camera                 |
| amera Setup<br>I                                                                                           | Donline 🕑                                                                                                    | Status<br>Lab 1                                     | Channel Name<br>192.168.0.31                                                                                                   | IP Address Record<br>Stream(stream)<br>Record Audio,<br>Disk Ground                                                                                                    | e).                                                                                   | Stream<br>stream1: 1920*1090 15/ps VER 204/8kbps.<br>stream2: 720*480 15/ps VER 1024kbps.                                                                                                    | n Camera Delete Camera<br>Motion Alarm |
| amera Setup<br>I<br>] 🖼 1<br>] 🖼 2                                                                         | Dentine Online Online                                                                                                    | Status<br>Lab 1<br>Lab 2                            | Channel Name<br>192.168.0.31<br>192.168.0.32                                                                                   | IP Address Record<br>© Record Schedul<br>Stram (stram)<br>Record Audio<br>© Precord (Schedul<br>Stram (stram)<br>Not Record Audio<br>Disk Group 1                                                                                                    | e).<br>e).                                                                            | Stream<br>stream1: 1920*1080 15/ps VBR 2048kbps.<br>stream2: 720*480 15/ps VBR 1024kbps.<br>stream2: 720*480 15/ps VBR 2048kbps.<br>stream1: 1920*1080 15/ps VBR 2048kbps.<br>stream3: 327288 15/ps VBR 2054kbps.                                                                                                    | A Camera Delete Camera<br>Motion Alarm |
| amera Setup<br>I<br>I<br>I<br>I<br>I<br>I<br>I<br>I<br>I<br>I<br>I<br>I<br>I<br>I<br>I<br>I<br>I<br>I<br>I | Conline O<br>Online O<br>Online O<br>Online O                                                                                                    | Status Status Lab 1 Lab 2 Lab 3                     | Channel Name<br>192.168.0.31<br>192.168.0.32<br>192.168.0.37                                                                   | IP Address Record<br>Graenard Auto<br>Record Auto<br>Record Auto<br>Record Auto<br>Record Auto<br>Record Auto<br>Record Schedul<br>Dak Group I.<br>Record Schedul<br>Dak Group I.<br>Record Schedul<br>Dak Group I.                                                                                                    | e).<br>c.<br>e).<br>c.<br>e).                                                         | Stearn<br>stream 1: 1920*1080 15fps VBR 2048kbps<br>stream 7: 270*480 15fps VBR 1024kbps<br>stream 7: 270*480 15fps VBR 1024kbps<br>stream 7: 352*080 15fps VBR 1024kbps<br>stream 7: 352*080 15fps VBR 2048kbps<br>stream 7: 270*576 15fps VBR 1024kbps<br>stream 7: 270*576 15fps VBR 1024kbps                                                                                          | Anton Alarm                            |
| amera Setup<br>I<br>I<br>I<br>I<br>I<br>I<br>I<br>I<br>I<br>I<br>I<br>I<br>I<br>I<br>I<br>I<br>I<br>I<br>I | Conline  Conline  Con | Status<br>Lab 1<br>Lab 2<br>Lab 3<br>Lab 4          | Channel Name<br>192 168 0 31<br>192 168 0 32<br>192 168 0 37<br>192 168 0 37                                                   | PAddress     Record     Forestard(Schedu)     Stream(Schedu)     Stream(Schedu)     Disk Group1     Brecord Audio     Disk Group1     Not Record(Schedu)     Stream(Schedu)     Stream(Schedu)     Str | e)<br>e)<br>b.<br>b.<br>b.<br>c.<br>c.<br>c.<br>c.<br>c.<br>c.<br>c.<br>c.<br>c.<br>c | Stream<br>stream1: 1920*1080 15(ps VER 2048ktpps<br>stream2: 720*480 15(ps VER 1024ktpps<br>stream2: 720*480 15(ps VER 1024ktpps<br>stream3: 352*288 15(ps VER 2048ktpps<br>stream3: 352*288 15(ps VER 2048ktpps<br>stream1: 1920*1080 15(ps VER 2048ktpps<br>stream1: 1920*1080 15(ps VER 2048ktpps<br>stream1: 1920*1080 15(ps VER 2048ktpps<br>stream1: 1920*1080 15(ps VER 2048ktpps) | A Camera Delete Camera<br>Motion Alarm |
| amera Setup<br>I<br>I<br>I<br>I<br>I<br>I<br>I<br>I<br>I<br>I<br>I<br>I<br>I<br>I<br>I<br>I<br>I<br>I<br>I | Conline Conline Conlin | Status Lab 1<br>Lab 2<br>Lab 3<br>Lab 4<br>WH - Mez | Channel Name<br>192, 168, 0, 31<br>192, 168, 0, 32<br>192, 168, 0, 33<br>192, 168, 0, 34<br>192, 168, 0, 34                    | P Address Record Schedul     Stream(Schedul     Stream(Schedul    | e).<br>o.<br>o.<br>o.<br>o.                                                           | Steard<br>stearn1: 1920*1080 15fps VBR 2048kbps.<br>stearn2: 720*480 15fps VBR 1024kbps.<br>stearn2: 720*480 15fps VBR 1024kbps.<br>stearn3: 252*080 15fps VBR 2044kbps.<br>stearn3: 352*288 15fps VBR 2044kbps.<br>stearn1: 1920*1080 15fps VBR 2044kbps.<br>Getting parameter failed<br>Getting parameter failed                                                                        | Camera Delete Camera<br>Motion Alarm   |
| amera Setup<br>                                                                                            | Online O<br>Online O<br>Online O<br>Online O<br>Offline Offline                                                                                                    | Status                                              | Channel Name<br>192, 168, 0, 31<br>192, 168, 0, 32<br>192, 168, 0, 37<br>192, 168, 0, 34<br>192, 168, 0, 36<br>192, 168, 0, 36 | P Address Record<br>Record (Schedul<br>Stream)<br>Record Audio<br>Disk Group1<br>Disk Group1<br>Not Record Audio<br>Disk Group1<br>Not Record Audio<br>Disk Group1<br>Not Record Audio<br>Disk Group1<br>Not Record Audio<br>Disk Group1<br>Not Record Audio<br>Disk Group1<br>Stop Record<br>Not Record Audio<br>Disk Group1<br>Stop Record<br>Not Record Audio<br>Disk Group1<br>Stop Record<br>Not Record Audio<br>Disk Group1<br>Stop Record<br>Not Record Audio<br>Disk Group1<br>Stop Record<br>Not Record Audio<br>Disk Group1<br>Stop Record<br>Not Record Audio<br>Disk Group1<br>Stop Record Audio<br>Not Record Audio<br>Disk Group1<br>Stop Record Audio<br>Not Record Audio<br>Not Record Audio                                                                                                    | e)<br>c)<br>c)<br>c)<br>c)<br>c)<br>c)<br>c)<br>c)<br>c)<br>c                         | Stream<br>stream1: 1920*1080 15fps VBR 2048kps.<br>stream2: 720'480 15fps VBR 1024kps.<br>stream2: 720'480 15fps VBR 1024kps.<br>stream3: 352'288 15fps VBR 2048kps.<br>stream3: 352'288 15fps VBR 2048kps.<br>stream3: 1920*1080 15fps VBR 2048kps.<br>Getting parameter failed<br>Getting parameter failed<br>Getting parameter failed                                                  | A camera<br>Motion Alarm               |

3. You will then see the following screen, click the Scan button shown below:

| IP Addres   |                  | + -    |              |          |             |    |
|-------------|------------------|--------|--------------|----------|-------------|----|
|             | Begin IP Address |        | End IP Addre | 955      | Port        |    |
| Search Resu | Its Show Managed | Camera | IS           | -        |             |    |
| IP Addre    | ess Name         | Port   |              | Protocol | Device Type |    |
|             |                  |        |              |          |             |    |
|             |                  |        |              |          | Scan        | )⇒ |

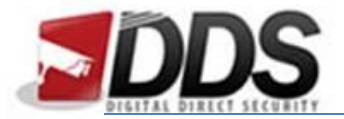

December 22, 2017

4. You will then see a list of cameras, choose stop and then the right arrow to choose the cameras to add to the system.

|     | IP Address Segment |                |         |              |          |             |   |  |
|-----|--------------------|----------------|---------|--------------|----------|-------------|---|--|
|     | Begin IP Address   |                |         | End IP Addre | ss       | Port        |   |  |
|     |                    |                |         |              |          |             |   |  |
| Sea | arch Results       | Show Managed ( | Cameras | \$           |          |             |   |  |
|     | IP Address         | Name           | Port    |              | Protocol | Device Type |   |  |
| 1   | 192.168.0.110      |                | 80      |              | Onvif    | ONVIF       |   |  |
| 2   | 192.168.0.201      |                | 8999    |              | Onvit    | ONVIE       |   |  |
|     | 192.100.0.109      |                | 00      |              | Onvir    | ONVIE       |   |  |
| 5   | 192 168 0 108      |                | 80      |              | Onvif    | ONVIE       |   |  |
|     | ٩                  |                |         |              |          |             | > |  |
|     |                    |                |         |              |          | Stop        |   |  |

5. Check the boxes of the cameras which you wish to add to the system on the right hand side as shown below. Then click the button circled in the example below.

| New                 | Cameras       |             |          | Man | aged Camera | s             |     |
|---------------------|---------------|-------------|----------|-----|-------------|---------------|-----|
|                     | IP Address    | Device Type |          |     | Channel ID  | IP Address    |     |
|                     | 192.168.0.47  | IPCAMERA    |          |     | 1           | 192.168.0.31  |     |
| ✓                   | 192.168.0.16  | ONVIF       |          |     | 2           | 192.168.0.32  | ( ) |
| ✓                   | 192.168.0.30  | ONVIF       |          |     | 3           | 192.168.0.37  |     |
|                     | 192.168.0.201 | ONVIF       |          |     | 4           | 192.168.0.34  |     |
|                     | 192.168.0.109 | ONVIF       |          |     | 5           | 192.168.0.35  |     |
| <ul><li>✓</li></ul> | 192.168.0.108 | ONVIF       |          |     | 6           | 192.168.0.36  |     |
| ~                   | 192.168.0.110 | ONVIF       |          |     | 7           | 192.168.0.33  |     |
|                     |               |             |          |     | 8           | 192.168.0.38  |     |
|                     |               |             |          |     | 9           | 192.168.0.39  |     |
|                     |               |             |          |     | 10          | 192.168.0.40  |     |
|                     |               |             | Ű        |     | 11          | 192.168.0.41  |     |
|                     |               |             | <b>—</b> |     | 12          | 192.168.0.42  |     |
|                     |               |             |          |     | 13          | 192.168.0.43  |     |
|                     |               |             |          |     | 14          | 192.168.0.44  |     |
|                     |               |             |          |     | 15          | 192.168.0.45  |     |
|                     |               |             |          |     | 16          | 192.168.0.46  |     |
|                     |               |             |          |     | 17          | 192.168.0.231 |     |
|                     |               |             |          |     | 18          |               |     |
|                     |               |             |          |     | 19          |               |     |
|                     |               |             |          |     | 20          |               |     |
|                     |               |             |          |     | 21          |               |     |
|                     |               |             |          |     | 22          |               |     |
|                     |               |             |          |     | 23          |               | Ľ   |
|                     | Select All    |             | 1        |     | Select All  |               | _   |
|                     | Joiout All    |             |          |     | Delectival  |               |     |
|                     |               |             |          |     |             |               |     |
|                     |               |             |          |     |             | (С) СК        |     |
|                     |               |             |          |     |             |               |     |
|                     |               |             |          |     |             |               |     |
|                     |               |             |          |     |             |               |     |

6. Once you have selected the cameras choose the OK button and this will add the cameras to the NVR